# Banco del Pacífico

Declaración

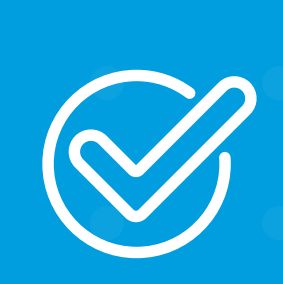

**Cómo declarar tarjetas de otros bancos** desde Banca Virtual Intermático.

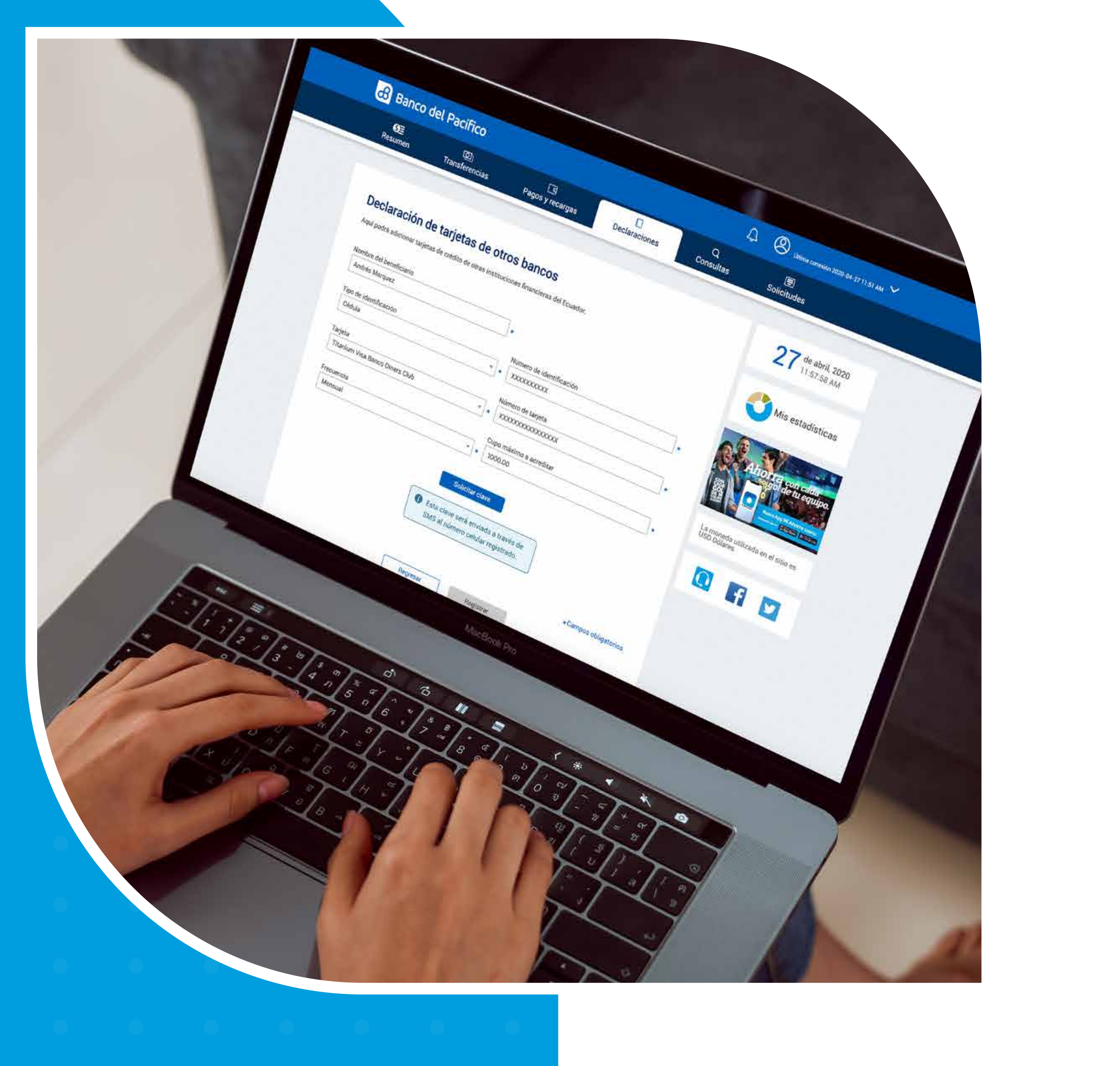

. . . . . . . .

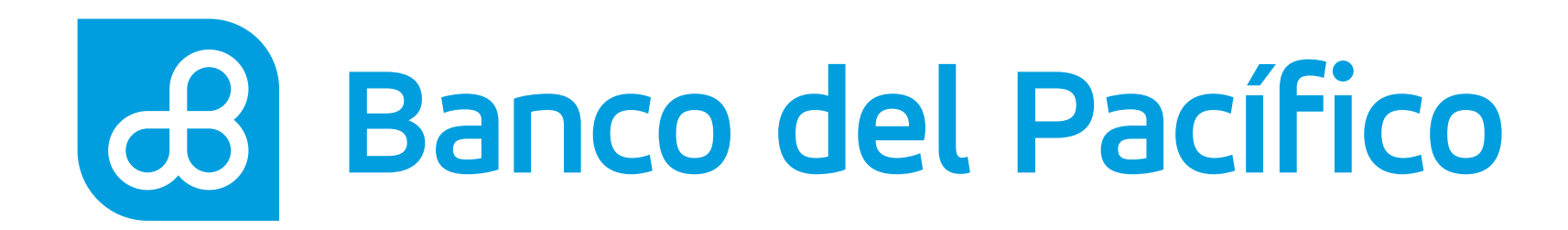

## Ingresa con tu usuario y contraseña de Banca Virtual Intermático.

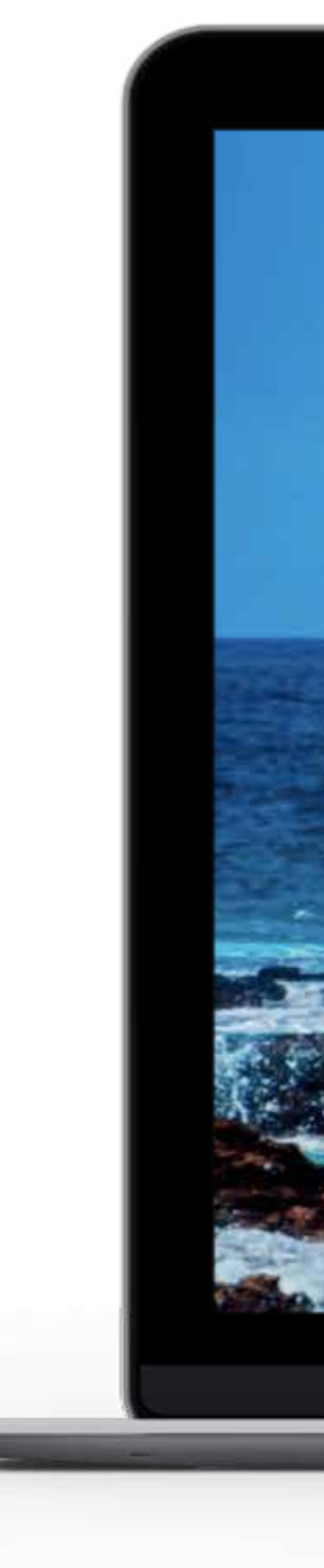

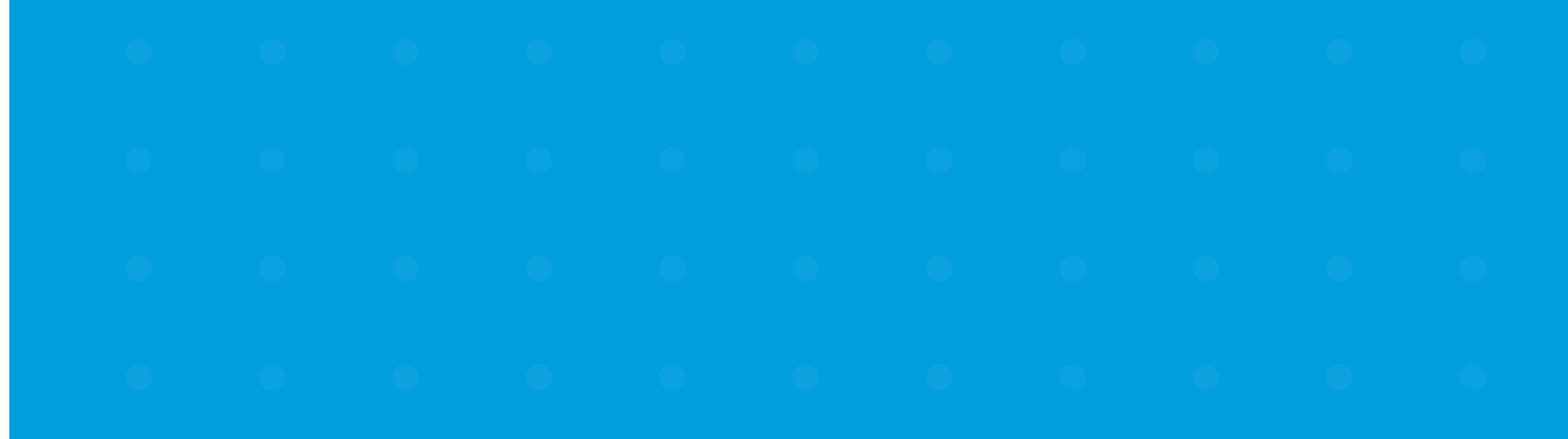

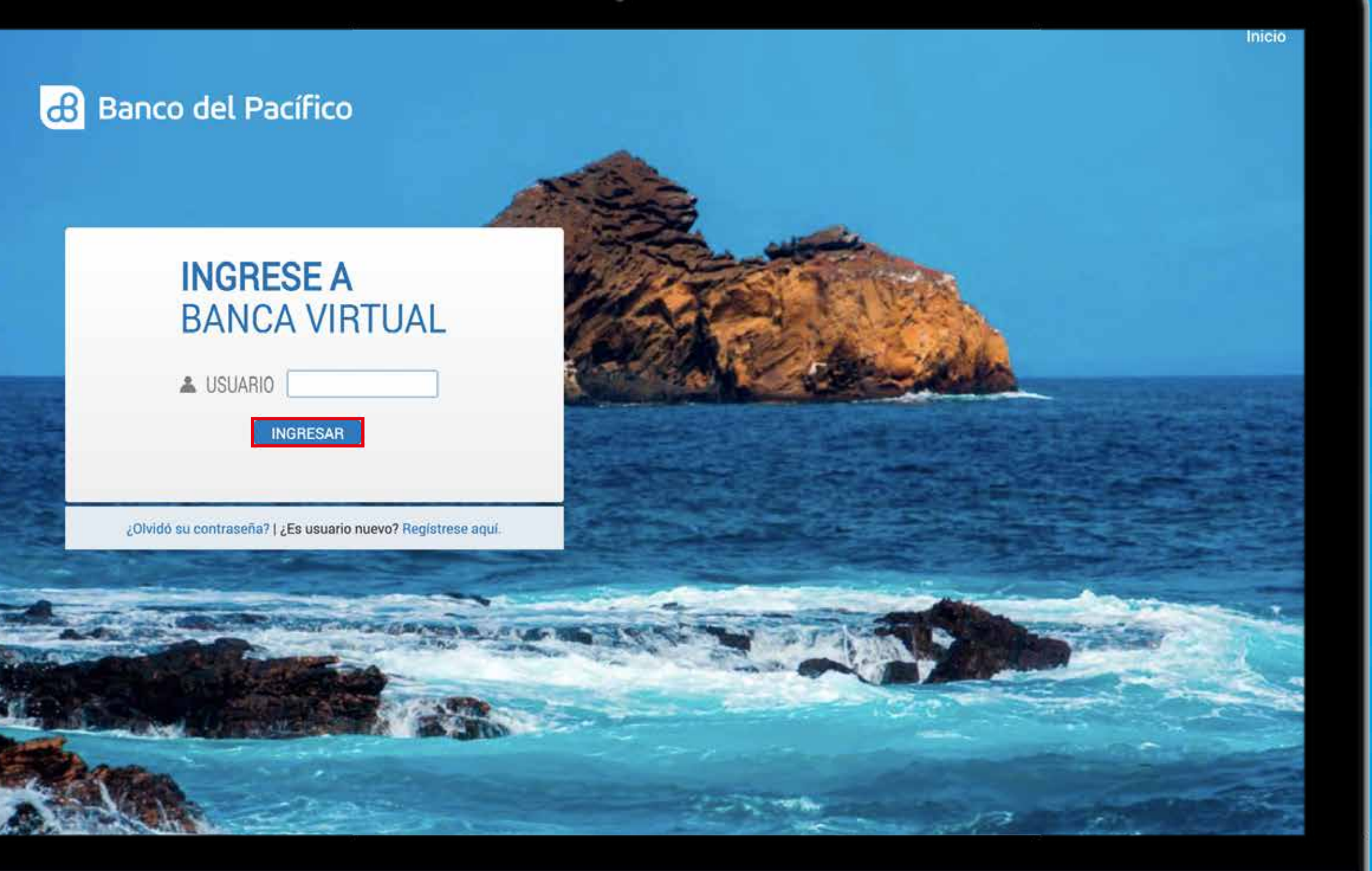

### Y

### 9

0

### U

## 0

•

## 0

•

## 0

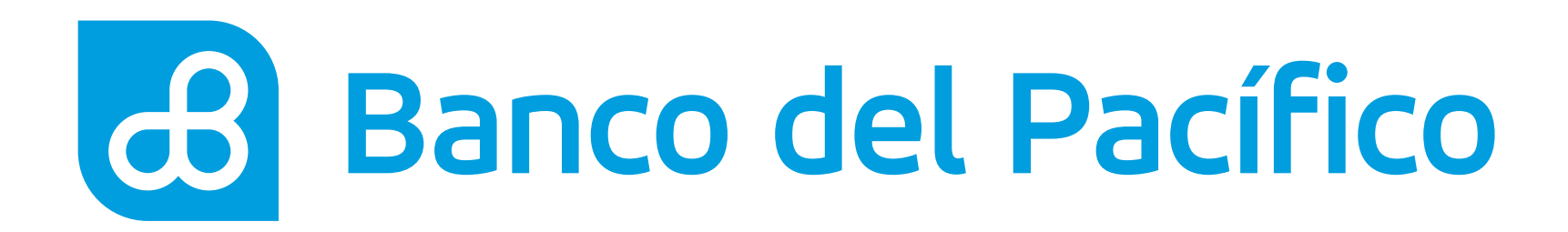

## Escoge la opción Declaraciones y selecciona Tarjetas otros bancos.

En esta sección se pueden agregar tarjetas de crédito de otras Instituciones Financieras del Ecuador.

| SE<br>Resumen                          | ලා<br>Transferencia | s Pagos y          | ब<br>recargas | Declaracio       | ones                      | Q<br>Consultas      | Solicitudes                           |                                          |
|----------------------------------------|---------------------|--------------------|---------------|------------------|---------------------------|---------------------|---------------------------------------|------------------------------------------|
| Cuentas Cuent                          | as del exterior     | Tarjetas PacifiCar | d Tarje       | tas otros bancos | Servicio                  | os Orden de pago mo | śvil BIMO                             |                                          |
| Cuentas                                |                     |                    |               |                  | 52.                       | ^                   | 27 de abri                            | l, 2020                                  |
| Cuenta de ahorro                       | os                  |                    |               |                  |                           |                     |                                       | 3 AW                                     |
| Cuenta                                 |                     | Dis;               | onible        | Bloqueado        | Saldo                     | Cheques pendientes  | Mis esta                              | dísticas                                 |
| XXXXXXXXX                              |                     |                    | 403.66        | 5.84             | 409.50                    | 0.00                |                                       |                                          |
| XXXXXXXXXX                             |                     |                    | 112.40        | 0.00             | 112.40                    | 0.00                |                                       | 1. 1. 1. 1. 1. 1. 1. 1. 1. 1. 1. 1. 1. 1 |
|                                        |                     |                    |               |                  |                           |                     | Ahorra e                              | on cada<br>e tu equipo.                  |
| Tarjetas de Crédi                      | ito PacifiCard      |                    |               |                  |                           | ~                   |                                       | pp He Alforte Junits                     |
| Tarjeta PacifiCar                      | d                   |                    |               |                  |                           |                     |                                       |                                          |
| -                                      |                     | Saldo actual Sa    | ldo contado   | Mínimo a pagar   | Fecha<br>máxima d<br>pago | le Disponible       | La moneda utilizada er<br>USD Dólares | i el sitio es                            |
| Mastercard<br>XXXXXXXXXXXX<br>Platinum | XXXXXX              | 0.00               | 0.00          | 0.00             | 0001-01-                  | 0.00                | 0 f                                   |                                          |
|                                        |                     |                    |               |                  |                           |                     |                                       |                                          |

POR SU SEGURIDAD I POLÍTICAS Y TERMINOS DE U Anteo de ingressir aus datos en esta pacitalla.

Internet explorer 11.9, Chroene 36.0.1, Pirefox 31.0, Resolución dobina 1289 x 1024

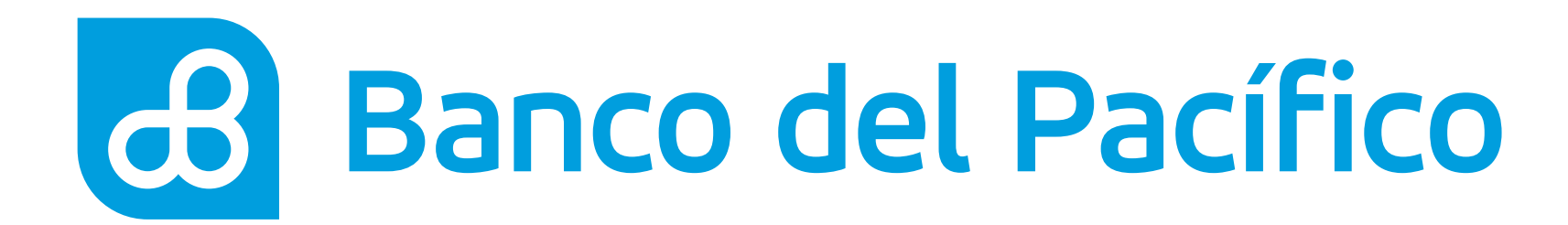

## **Presiona** "+ Declarar nueva tarjeta".

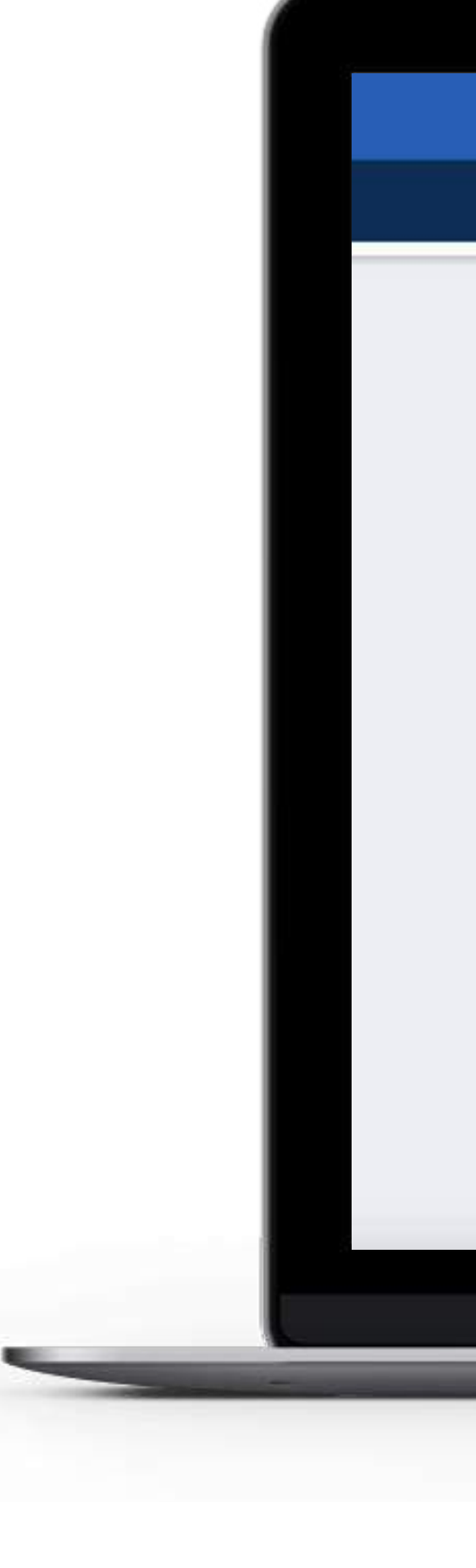

 •
 •
 •
 •
 •
 •
 •
 •
 •
 •
 •
 •
 •
 •
 •
 •
 •
 •
 •
 •
 •
 •
 •
 •
 •
 •
 •
 •
 •
 •
 •
 •
 •
 •
 •
 •
 •
 •
 •
 •
 •
 •
 •
 •
 •
 •
 •
 •
 •
 •
 •
 •
 •
 •
 •
 •
 •
 •
 •
 •
 •
 •
 •
 •
 •
 •
 •
 •
 •
 •
 •
 •
 •
 •
 •
 •
 •
 •
 •
 •
 •
 •
 •
 •
 •
 •
 •
 •
 •
 •
 •
 •
 •
 •
 •
 •
 •
 •
 •
 •
 •
 •
 •
 •
 •
 •
 •
 •
 •
 •
 •
 •
 •
 •
 •
 •
 •
 •
 •

| <b>G</b> ≣<br>Resumen                                                                      | ලා<br>Transferencias                                                                            | ্রি<br>Pagos y recargas                           | Declaraciones           | Q<br>Consultas          | E Solicitudes                                                                                                    |
|--------------------------------------------------------------------------------------------|-------------------------------------------------------------------------------------------------|---------------------------------------------------|-------------------------|-------------------------|----------------------------------------------------------------------------------------------------|
| Declarac                                                                                   | ción de tarjetas de                                                                             | otros bancos                                      | J                       | + Declarar nueva tarjet | a de abril, 2020                                                                                                    |
| Aqui podra adic<br>Tarjeta                                                                 | ionar tarjetas de crédito de otras<br>Número                                                    | e instituciones financieras del E<br>Beneficiario | cuador.<br>Frecuencia N | lonto máximo            | Mis estadísticas                                                                                                    |
| Date DINERS                                                                                | XXXXXXXXXXXXXXXXXX<br>DINERS CLUB                                                               | Andrés Marquez                                    | Mensual                 | 1000.00                 |                                                                                                    |
|                                                                                            |                                                                                                 |                                                   |                         |                         | La moneda utilizada en el sitio es<br>USD Dólares                                                                              |
| <u>SU SEGURIDAD I POLÍTIC</u><br>a de ingresar sue datas er<br>que si la dirección en la b | A <u>S Y TÉRMINOS DE USD I COBERTURA</u><br>resta pantalla,<br>afra est https://intermatico.com |                                                   |                         | John mit 1              | replorer 11 0, Chrame 36 0 1, Firefox 31 0, Resultación Aptilina 1280 x 1094<br>Alti Copyright 2017 Banco del Pacifico +V4.1,0 |

### Y

### V

## 0

## U

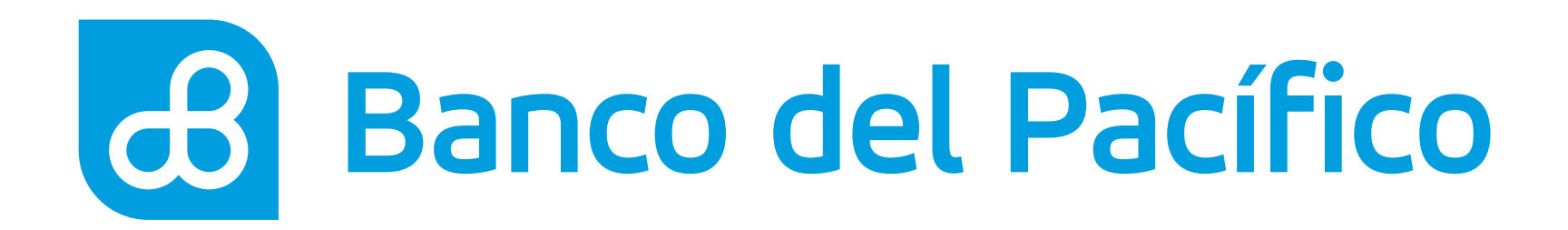

## Llena los campos requeridos con los datos del beneficiario.

En el campo de Frecuencia, elige la forma de pago a la tarjeta declarada (diaria, semanal o mensual). En el campo Cupo máximo, detalla el monto a pagar.

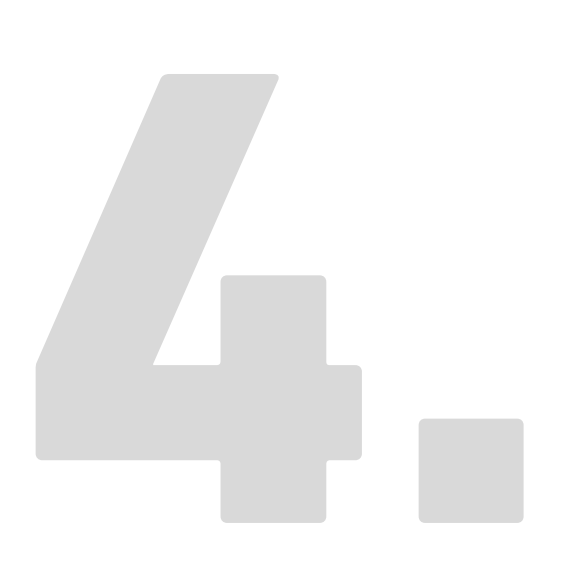

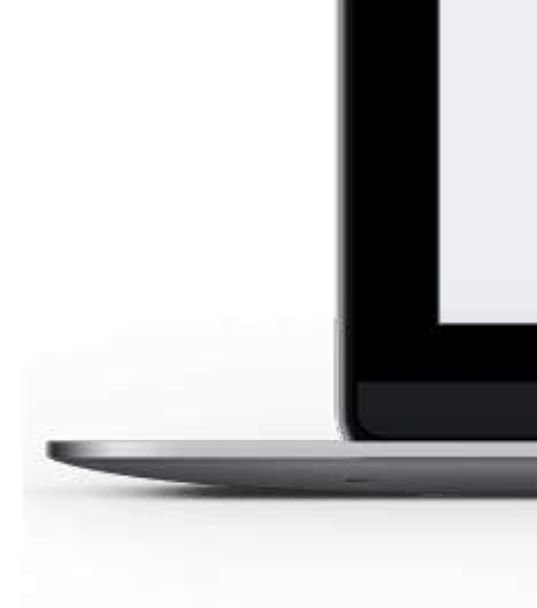

| <b>G</b> ≣<br>Resumen Tr                              | ହ୍ରୀ<br>ansferencias Pa          | igos y re  | cargas                     | Declaraciones | Q<br>Consulta | IS | Solicitudes                                       |
|-------------------------------------------------------|----------------------------------|------------|----------------------------|---------------|---------------|----|---------------------------------------------------|
| Declaración d                                         | e tarjetas de otro               | os ba      | ncos                       |               |               |    | 27 de abril, 2020<br>11:57:58 AM                  |
| Aquí podrá adicionar tarje<br>Nombre del beneficiario | tas de crédito de otras institue | tiones fin | ancieras del Ec            | uador.        |               |    | Mis estadísticas                                  |
| Andrés Marquez                                        |                                  | *          |                            |               |               |    |                                                   |
| Tipo de identificación                                |                                  |            | Número de ide              | entificación  |               |    |                                                   |
| Cédula                                                |                                  | * *        | XXXXXXXXXX                 | X.            |               | *  | sorgol de tu equipo.                              |
| Tarjeta                                               |                                  |            | Número de ta               | rjeta         |               |    | EAL Denvy Age M. Ahorro Cares                     |
| Titanium Visa Banco Dir                               | ners Club                        |            | XXXXXXXXX                  | XXXXXXX       |               | *  | Childred Unterster                                |
| Frecuencia                                            |                                  |            | Cupo máximo                | a acreditar   |               |    | La moneda utilizada en el sitio és<br>USD Dólares |
| Mensual                                               |                                  | •          | 1000.00                    |               |               |    |                                                   |
|                                                       | 1 Esta                           | Solici     | ar clave<br>rá enviada a t | ravés de      |               |    | C f ⊻                                             |
|                                                       | SMS                              | al núme    | ero celular regi           | istrado.      |               |    |                                                   |
|                                                       |                                  |            |                            |               |               |    |                                                   |

### V

## U

## V

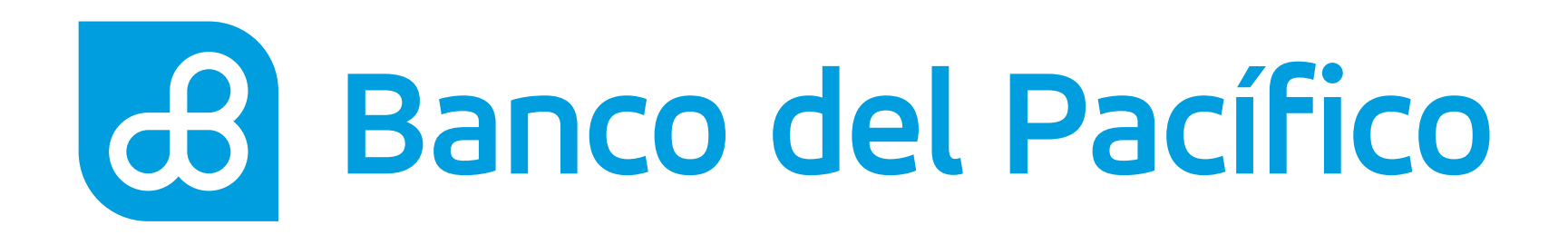

## Ingresa la Clave Transaccional.

Al presionar el botón **Solicitar Clave**, recibirá la clave según la configuración de la cuenta.

- Correo electrónico
- PacificID
- SMS/Correo electrónico

Recuerda que con la App PacificID puedes generar claves transaccionales de manera fácil desde tu celular. Descárgala en:

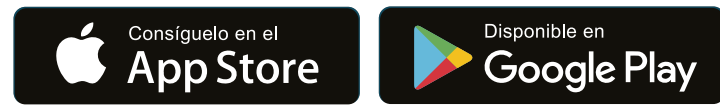

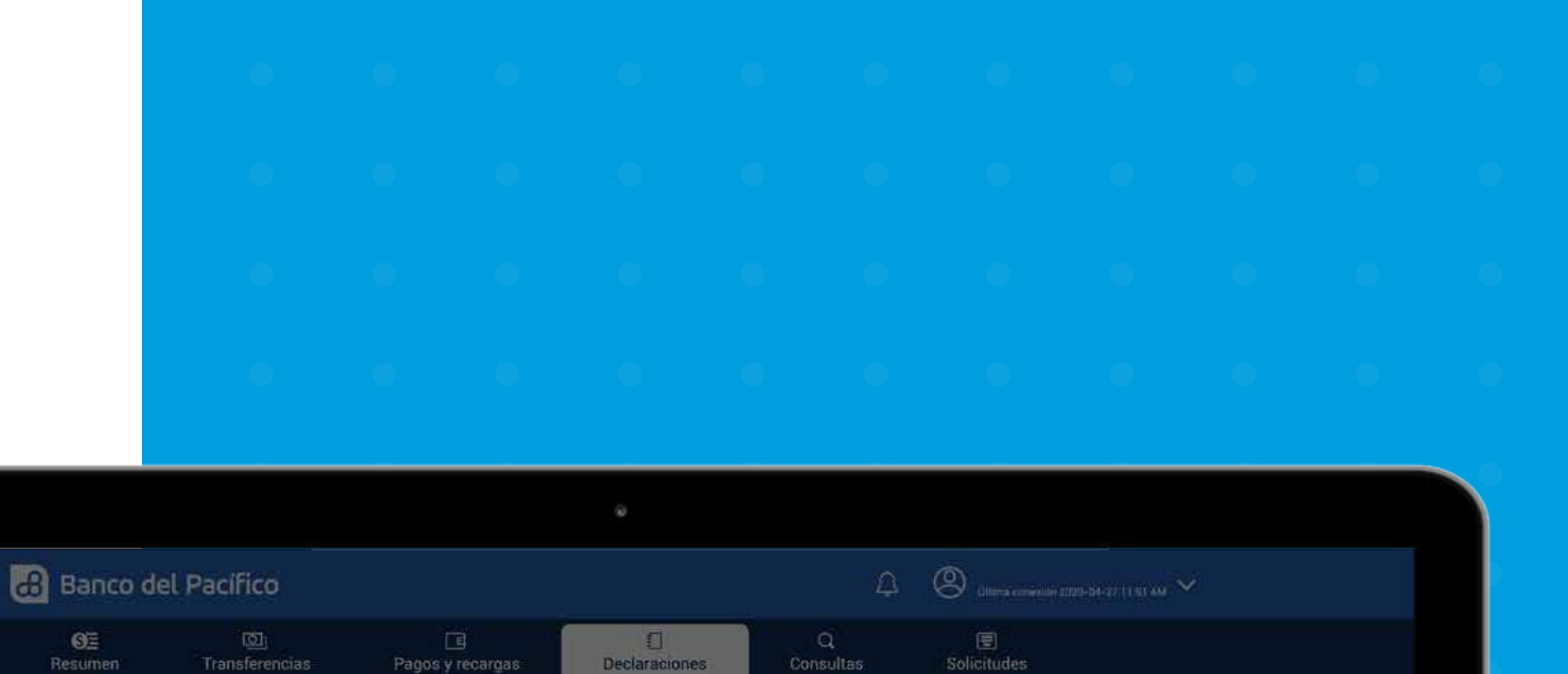

| Deciaración de tarjetas                     | de otros bancos                                          |                                   |
|---------------------------------------------|----------------------------------------------------------|-----------------------------------|
| Aqui podrá adicionar tarjetas de crédito de | otras instituciones financieras del Ecuador.             |                                   |
| Nombre del beneficiario                     |                                                          | Mis estadísticas                  |
| Andrés Marquez                              |                                                          |                                   |
| S. Dankerson                                | ×                                                        |                                   |
| npo de identificación                       | La Clave Transaccional fue generada exitosamente. Un sms | Anorra con cada                   |
| Marine .                                    | llegara al numero celular registrado.                    |                                   |
| Tarjeta                                     | ок                                                       |                                   |
| Titanium Visa Banco Diners Club             | · · · · · · · · · · · · · · · · · · ·                    |                                   |
| Frequencia                                  | Como máximo a secretizar                                 | La moneda utilizada en el suto es |
| Mensual                                     | 1600.00                                                  |                                   |
|                                             |                                                          |                                   |
|                                             |                                                          |                                   |
|                                             | Section clave                                            |                                   |
|                                             | Se envig a su mensajeria SMS la                          |                                   |
|                                             | clave transaccional                                      |                                   |
|                                             |                                                          |                                   |
|                                             | 8                                                        |                                   |
|                                             |                                                          |                                   |

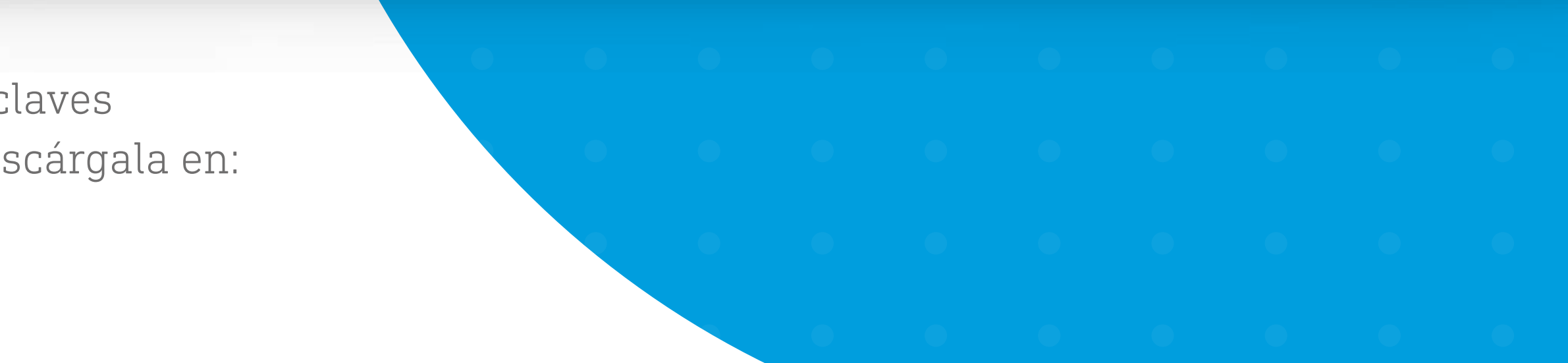

## $\Theta_{\pm}$

•

0

## 0

•

## 0

## V

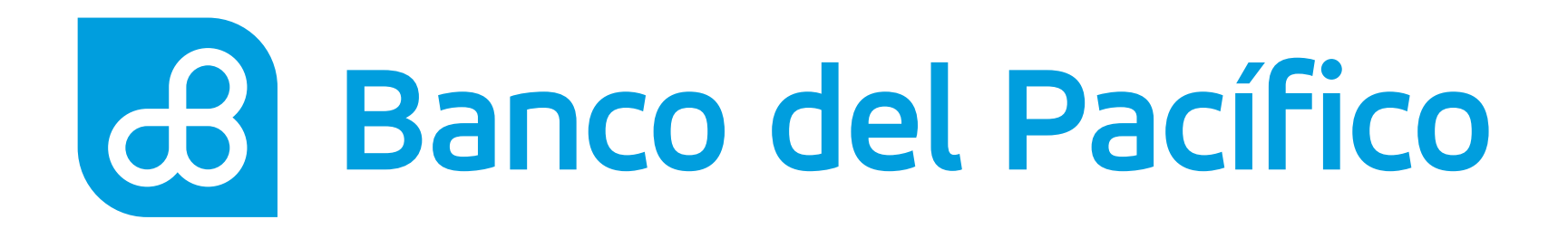

## ¡Listo! La Tarjeta de Otros **Bancos ha sido declarada** con éxito.

Para revisar las tarjetas de crédito de otros bancos declaradas, ingresa a la pestaña Declaraciones y selecciona Tarjetas otros bancos.

Para eliminar la tarjeta declarada, presiona el ícono **'bote de basura'** y después confirma la eliminación.

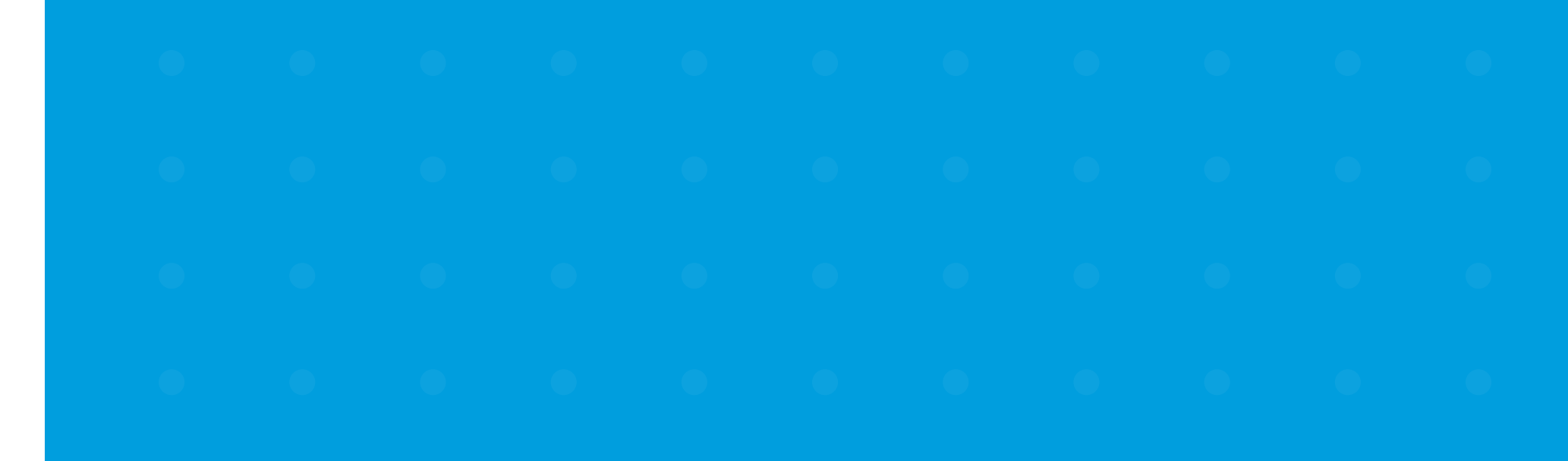

| Banco del Pacífico                          |                                             | A                     | (Home converses 7:122-04-77711-51-644             |  |
|---------------------------------------------|---------------------------------------------|-----------------------|---------------------------------------------------|--|
| රා ලා<br>Resumen Transferencias             | Pagos y recargas Declaraciones              | Q<br>Consultas        | E<br>Solicitudes                                  |  |
|                                             |                                             |                       | 0 7 de abril 2020                                 |  |
| Declaración de tarjetas                     | de otros bancos                             |                       | Z ( 11 57/58 AM                                   |  |
| Aqui podrá adicionar tarjetas de crédito de | ntras instituciones financioras del Ecuador |                       | -                                                 |  |
|                                             |                                             |                       | Mis estadísticas                                  |  |
| Nombre del benenciario<br>Andrés Marguez    |                                             |                       |                                                   |  |
|                                             |                                             | ×                     | A AL                                              |  |
| Cédula                                      | La declaración 404840XXXXXX852 fue agregada | exitosamente.         | Ation ta con caua<br>segoi de tu equipo.          |  |
| Turata                                      | Ok                                          |                       |                                                   |  |
| Titanium Visa Banco Diners Club             | xxxxxxxxxxxxxxxx                            | 1.                    |                                                   |  |
| Frequencia                                  | Cupo máximo a acreditar                     |                       | La moneda utilizada en el sitio es<br>USO Dólares |  |
| Mensual                                     | • 1000.00                                   | 1997                  |                                                   |  |
|                                             |                                             |                       |                                                   |  |
|                                             | Solicitar clave                             |                       |                                                   |  |
|                                             | Esta clave serà envisda o través de         |                       |                                                   |  |
|                                             | SIVIS al numero calular regionado           |                       |                                                   |  |
|                                             |                                             | • Campos obligatorios |                                                   |  |
|                                             |                                             |                       |                                                   |  |

# Banco del Pacífico